蛋白質科学会アーカイブ,11,e091 (2018)

# GENESIS を使ったタンパク質分子動力学法計算

理化学研究所・計算科学研究センター・粒子系生物物理研究チーム

## 小林 千草

Molecular dynamics simulation for protein systems using GENESIS RIKEN Center for Computational Science Chigusa Kobayashi

(投稿日 2018/08/20、再投稿日 2018/09/03、受理日 2018/09/04)

キーワード : 分子動力学法(Molecular Dynamics)、GENESIS、水溶性タンパク質、ダ イナミクス

#### 概要

分子動力学法(Molecular Dynamics, MD)は、原子・分子間に働く力を用いて運動方 程式を数値的に解くことで、粒子の運動を求める方法である。揺らぎや運動などのダイナ ミクス解析、自由エネルギー面の探索などに利用されている。近年は、計算機と計算手法 の発展により、計算化学の専門家だけでなく実験研究者にもモデリング、リファインメン ト、創薬・分子デザインに広く利用されるようになっている。本稿では、理化学研究所計 算科学研究センター粒子系生物物理研究チームを中心に開発されている MD ソフトウェア GENESIS(フリーソフトとして公開中)を用いて、水溶性タンパク質の MD 計算を行う 方法を述べる。具体的例を挙げ、GENESIS のインストール、計算するタンパク質分子モ デルの準備、MD 計算(予備計算と本計算)を概説する。

イントロダクション

分子動力学法(Molecular Dynamics, MD)は、原子・分子間に働く力(相互作用力) を用いて運動方程式を解くことで、粒子の運動を求める方法である。相互作用する多粒子 の運動方程式は数値解法と必要とする。相互作用力の計算には、タンパク質、核酸などの 生体高分子を対象とする「力場(force field)」と呼ばれる経験的な関数を用いる。力場 による相互作用力計算と運動方程式による時間発展計算には、コンピュータの高い演算能 力が大いに威力を発揮する。近年の計算機の発展(特にグラフィックカード(Graphics

1

Processing Unit, GPU)による高速演算)と様々な手法の開発により、計算可能なシス テムサイズ、時間オーダーが飛躍的に上がっている。開発された手法の多くは様々な MD ソフトウェアに導入され、利用可能となっている。本稿では、その一つである理化学研究 所、計算科学研究センター、粒子系生物物理研究チームを中心に開発されている GENESIS[1,2]を用いて水溶性タンパク質の MD 計算を行う方法を概説する。

#### 装置・ソフトウェア

GENESIS によるシミュレーションの実行には、ソフトウェア、計算機(ワークステー ション)、ソフトウェアを動作させるための開発環境が必要となる。近年、多くの大学、研 究所の計算機センターではトライアルユースなどが安価(もしくは無料)で提供されてい る。GENESIS に必要な開発環境は、筆者が知る限り多くの計算機センターで標準的に導 入されているものである。また、自然科学研究機構岡崎共通研究施設計算科学研究センタ ーのスーパーコンピュータでは GENESIS が導入されている。計算機のメンテナンスコス トを考えると、計算機センターの活用も推奨したい。更に結果を確認するための可視化ソ フトウェアが必要となる。

- GENESIS(フリーソフトとして公開中) 最新版は GENESIS のウェブサイト (https://www.r-ccs.riken.jp/labs/cbrt/download/)から取得可能。
- 本稿で紹介する入力ファイルー式は、<u>ここ</u>から入手可能である。ファイルを以下のように展開する。
  - \$ tar xvhf Protocol\_ howtoGENESIS.tar.bz2
  - \$ cd Protocol\_ howtoGENESIS/
  - Protocol\_ howtoGENESIS/には以下のディレクトリが存在する。
    - 1\_minimization/
    - 2\_A\_heating/
    - 2\_B\_NVT/
    - 2\_C\_NPT/
    - 3\_equilibration/
    - 4\_production/
    - molecule\_files/
    - toppar/
- 可視化ソフトウェア:分子の構造、運動(トラジェクトリ)を確認する。Illinois大学

Urbana-Champaign 校で開発されている VMD[3]の利用を推奨する。このソフトウェアは、GENESIS や他の MD ソフトウェアで利用されるファイル形式(dcd)を直接 読む事が可能。VMD は Linux/Windows/MacOS X にも対応

自分で計算機環境を整える場合は以下が必要となる。

- ワークステーション
  - CPU: Intel, SPARC64 (HPC-ACE), AMD (Opteron) が動作確認済
     速度上から Intel Xeon SandyBridge 世代以降を推奨
  - メモリ: 20 万原子(注)の計算を1ノードで行うにはソフトウェアに 10GB 程度の割り当てが必要となるため、1ノード 32GB 以上が望ましい
  - CUDA 対応の GPU カード (NVIDIA) (任意): Compute Capability 3.5, 3.7, 6.0,
     6.1, 7.0 が動作確認済
- オペレーションシステム(OS)、開発環境(コンパイラ、ライブラリ)
  - ▶ Unix 系 OS: Linux, Free BSD, MacOS X などが利用可能
  - C、Fortran コンパイラ: gcc, gfortran なら version 4.4.7 以降、Intel Fortran/C なら version 12 以降
  - Message Passing Interface (MPI): OpenMPI (1.10 以降推奨), Intel MPI, 富 士通 MPI が動作確認済。OpenMPI は Unix 系 OS の多くではパッケージ化されて いるため、システムツール (apt, dnf/yum, dpkg など) からインストール可能
  - Basic Linear Algebra Subprograms (BLAS)、Linear Algebra PACKage (LAPACK)ライブラリ: Unix 系 OS の多くではパッケージ化されているため、シス テムツールからインストール可能。また、Intel MKL, 富士通 SSL の利用可能
  - ▶ GNU autoconf: version 1.3 以降
  - ▶ (GPU 利用の場合のみ)CUDA ライブラリ、コンパイラ: version 8.0 以降

**注**: 分子モデルには溶媒分子も含まれる。20 万原子は大体、分子量 60-80k のタンパク質 の分子モデルに対応する。ただし、後述のようにタンパク質の形状や性質によりモデルの サイズ(溶媒分子の数)は大きく変化することに注意されたい。

# 実験手順

- 0. タンパク質分子モデルの準備(セットアップ)
- 1. 構造最適化
- 2. 温度と圧力(体積)の調整
- 3. 平衡化
- 4. 本計算

#### 実験の詳細

# GENESIS の内容物

GENESIS は、2つの MD エンジン(spdyn, atdyn)と複数の解析用ソフトウェアから なる。spdyn(SPartial decomposition DYNamics simulation)は超並列計算のために 設計され、単精度計算、グラフィックカードの利用が可能である。一方、atdyn(ATomic decomposition DYNamics simulation)は利用者による機能追加が可能なように平易な 内部構造となっている。CHARMM, AMBER などの全原子モデルを利用する場合は spdyn を推奨する。本稿は spdyn の利用について記載する。

# GENESIS のインストール

入手した GENESIS の tar.bz2 ファイルを展開し、以下の要領でインストールする。実 行ファイルは genesis ディレクトリ直下に bin/ディレクトリに作成されるため、特権ユー ザ(super user, root)になる必要はない。

\$ tar xvhf genesis-1.3.x.tar.bz2

- \$ cd ./genesis-1.3.x
- \$./configure
- \$ make –j 4 install

bin/ディレクトリに spdyn, atdyn と解析用のソフトウェアがインストールされる。

GPU を利用する場合は、以下の手順でインストールを行う。

- \$ tar xvhf genesis-1.3.x.tar.bz2
- \$ cd ./genesis-1.3.x
- \$ ./configure --enable-single --enable-gpu
- \$ make –j 4 install

configure はコンパイル時のオプションを与える機能がある。GENESIS は多くの場合自 動的に設定を行うが、手動で設定を行う事もできる。configure で利用可能なオプション は以下のコマンドで確認できる。

\$ ./configure --help

正しくインストールされたかを確認するために、テストを行う。テストセット (tests-1.3.x.tar.bz2) も GENESIS のウェブサイトから入手可能である。

\$ tar xvhf tests-1.3.x.tar.bz2 \$ cd tests/regression\_test sh/bash の場合は \$ export OMP NUM THREADS=1 csh/tcsh の場合は \$ setenv OMP NUM THREADS 1 test.py を用いて以下のように実行する。 ./test.py "mpirun -np 8 実行ファイルの絶対パス/実行ファイル" 例えば、/home/user/genesis にインストールされている場合は、以下となる。 \$ ./test.py "mpirun -np 8 /home/user/genesis/bin/spdyn" また、GPU を利用する場合は gpu オプションを付ける \$ ./test.py "mpirun -np 8 /home/user/genesis/bin/spdyn" gpu 上を実行すると、用意された複数のテストセットが順番に実行される。各テストが正常に 動作すると以下のように "Passed" が表示される。 (例) Checking ./test common/dna/CUTOFF

Checking diff between ref and test...

Passed (tolerance = 3.00e-05(ene), 3.00e-03(virial))

また、全てのテストセットの最後に以下のように何個のテストが成功したかが記載される。 テストの総数はテストの種類、GENESIS のバージョンや GPU の有無によって変化する。

(例)

Passed 44 / 44 Failed 0 / 44 Aborted 0 / 44

重要な点としては、このテストは MPI 並列数が 8 で実行することを想定して作成されてい るため、必ず MPI 並列数は 8 で行わなければならない。

# CHARMM-GUI を使ったタンパク質分子モデルの準備

次にタンパク質分子モデルの準備(セットアップ)を行う。セットアップを行うツール はいくつか公開されており、本稿では Web ブラウザベースでセットアップができる CHARMM-GUI [4]を利用する方法を紹介する。このソフトウェアは Lehigh 大学の Im 教 授のグループで開発されており、セットアップを行い MD の実行ファイルに必要な入力フ ァイルを出力する。以下に、MD のセットアップを行い、GENESIS に必要なファイルを 作成する方法を示す。

- 1. CHARMM-GUIのウェブサイト(http://www.charmm-gui.org/)にアクセスする
- 左側のメニューから Input Generator を選ぶ。
- 左側のメニューから Quick MD Simulator を選ぶ。
- 午側の入力ボックス内で、PDBのIDもしくは、PDBのアップロードを選ぶ。本稿では テストとしてRCSBのPDBからユビキチンのPDB(1UBQ)を指定

する (図1)。

- PDBの情報を確認する。
   本稿の例では入れていないが、Waterのチェックボックスにチェックを入れると結晶水もシステムに含まれる(図2)。
- 変異の導入、プロトン化 状態 (Asp, Glu, Lys, His) の変更・設定、リン酸化

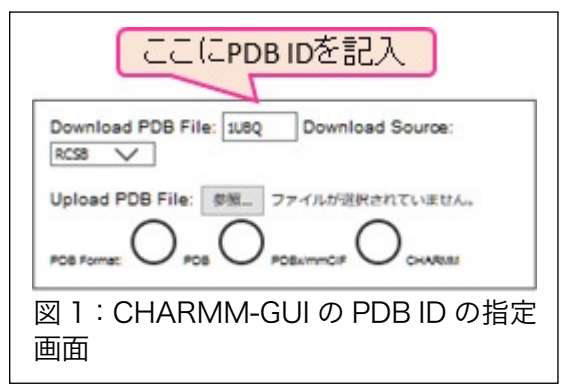

| Model/Chain Selection Option:           |       |        |       |      |                     |  |
|-----------------------------------------|-------|--------|-------|------|---------------------|--|
| Click on the chains you want to select. |       |        |       |      |                     |  |
| Select Model # 1 V Read all models?     |       |        |       |      |                     |  |
| Residue ID                              |       |        |       |      |                     |  |
| Туре                                    | SEGID | PDB ID | First | Last | Engineered Residues |  |
| Protein                                 | PROA  | А      | 1     | 76   | None                |  |
| Water                                   | WATA  | В      |       |      |                     |  |
|                                         | _     |        |       |      |                     |  |
| 結晶水を加える場合はチェック (今回のチュートリアルでは加えたい)       |       |        |       |      |                     |  |
|                                         |       |        |       |      |                     |  |
| 図 2:CHARMM-GUI の PDB 中の分子の確認            |       |        |       |      |                     |  |

や蛍光色素の導入など、タンパク質の情報を変更したい場合には、チェックボックス に適宜チェックを入れる。今回は特に設定を行わない。

7. 溶媒水分子、イオンの追加。水分子を詰めたボックスにタンパク質とイオンを入れる 方法をとる。このボックスのサイズがシステムのサイズとなる。体積に比例して計算 コストは増大する(粒子数の1~2 乗)。計算時間を抑えるためには、デフォルトで あるタンパク質の端からシミュレーションボックスの端まで10Åの余裕を持たせる 設定が妥当である。ただし、周期境界条 件で計算を行うため、この値が小さいと ボックス越しに自分同士と相互作用し てしまうため、十分に注意が必要となる。 特に、Fold/Unfold 間の転移などタンパ ク質の構造が大きく変化する場合は、タ ンパク質が取りうる最大のサイズを考 えてシステムのサイズを決めなければ ならない。また、GENESIS ではボック スの形は rectangular のみが可能であ る。導入するイオンの数は、対象によっ て適切に設定する (本稿の例ではデフォ

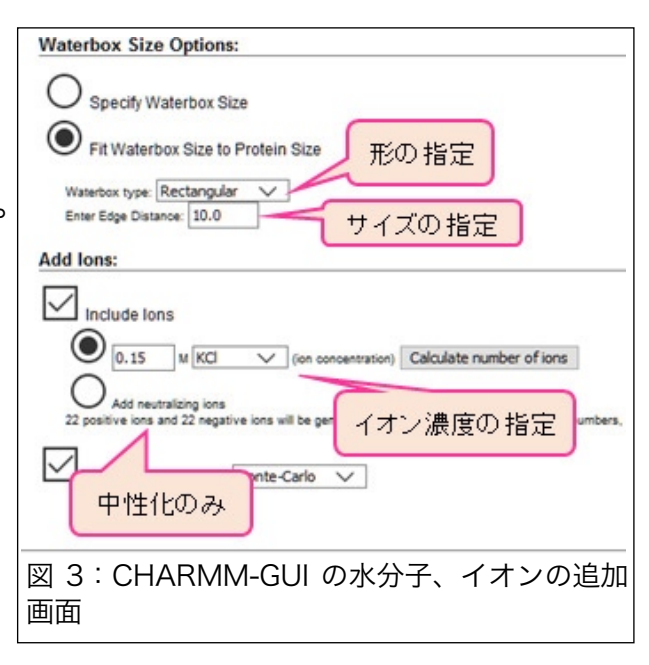

ルトである 0.15M KCI を使用)。ただし、長距離相互作用計算で広く用いられてい る Particle Mesh Ewald (PME) 法での計算では、電荷 (net charge) は 0 でなけ ればならない事に留意されたい。そのため、イオン濃度を設定しない場合でも Add neutralizing ions を選定する (図 3)。この過程は 5-10 分ほど掛かる。

- システムの確認画面となる。システムの サイズ、イオンの数などを確認する。下 の Periodic Boundary Condition Options に関しては、特別の理由がない 限り変更させない。(図 4)
- 出力する形式の選択画面となる。
   GENESIS を選択。
- セットアップは完了となる。右端の
   "Download"ボタンを押し、
   charmm-gui.tgz というファイルを保存する。
- 以下の要領で charmm-gui.tgz を展開 し、ディレクトリ内へ移動する。
   \$ tar xvhf charm-gui.tgz
   \$ cd charmm-gui

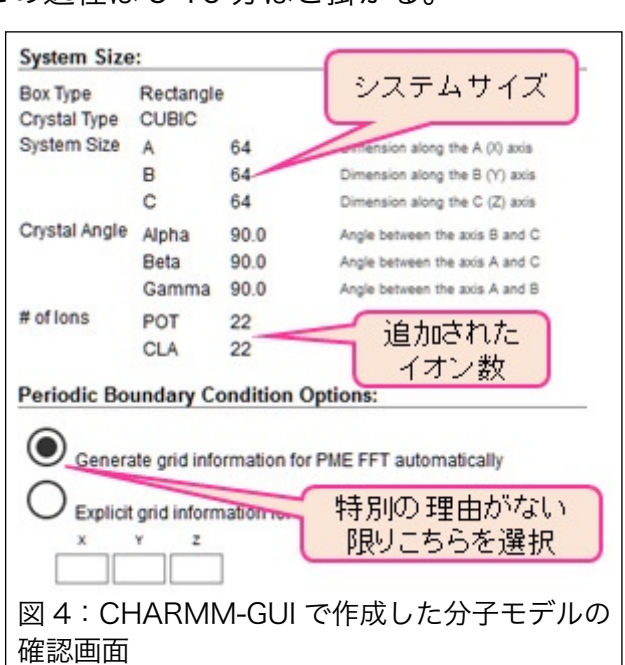

12. 展開された charmm-gui ディレクトリには大量のファイルが存在するが本稿では以

下のファイルのみを抜き出して利用する。

- ① 力場ファイル:力場計算に必要な情報を与える。CHARMM 力場では、それぞれの 分子の定義を記載した topology (top)ファイル、原子の質量、電荷、原子間の相 互作用のパラメータを記載した parameter (par)ファイル、追加パラメータ (top と par の両方)の情報を記載した stream (str)ファイルからなる。CHARMM の 力場の場合は、タンパク質、核酸、糖質、脂質膜分子等の分子種毎にファイルが分 かれている。toppar/には現在公開されている全分子種用のファイルがある。全て を読みこませても問題はないが、本稿で説明する水溶性タンパク質の計算では top\_all36\_prot.rtf, par\_all36m\_prot.prm, toppar\_water\_ions.str のみが必要で ある。
- ② protein structure file (psf) ファイル: タンパク質分子モデルの情報(原子数、 残基や原子の種類、相互作用の情報)が記載されている。
   step3 pbcsetup.xplor.ext.psf
- ③ pdb ファイル: タンパク質分子モデルの構造(座標)情報が記載されている。
   step3\_pbcsetup.pdb

# GENESIS による MD 計算

A. GENESIS のコントロールファイル

GENESIS では、コントロールファイルと呼ばれるファイルを読み、MD 計算の設定を 行う。コントロールファイルでは、主に以下のようなセクションに分けられ、各パラメー タが設定されている。

- [INPUT] 入力ファイルの情報(力場ファイルなど)
- [OUTPUT] 出力ファイルの情報(トラジェクトリファイルなど)
- [ENERGY] 力場計算の情報(力場の種類や静電相互作用の計算手法など)
- ・ [DYNAMICS] 時間幅や数値積分の方法の情報
- ・ [MINIMIZE] 構造最適化計算の情報(構造最適化計算のみ利用)
- ・ [CONSTRAINT] 分子内拘束 (SHAKE/RATTLE, SETTLE) の情報
- [ENSEMBLE] アンサンブル計算の情報(温度や圧力など)
- ◆ [BOUNDARY] シミュレーションボックスの情報(サイズや周期境界条件など)
- [RESTRAINTS] 拘束 (restraint) ポテンシャルの情報
- [SELECTION] 拘束計算などに利用する原子・分子グループの情報

また、spdyn/atdyn などの MD プログラム、解析プログラムを以下のように実行するこ

とでコントロールファイルのテンプレートが作成される。

\$ 実行ファイルのパス/実行ファイル -h ctrl > コントロールファイルのテンプレート 出力されたテンプレートは、vim や emacs などのエディターを使い修正し、コントロー ルファイルを作成する。

#### B. GENESIS の実行方法

GENESIS は以下のように実行される。

mpirun -np 8 実行ファイルのパス/spdyn コントロールファイル > ログファイル ログファイル内の出力は 7 段階(STEP 0-6)に分かれており、それぞれ以下の情報が出 力される。

- ◆ STEP 0: 計算環境(ハードウェア、ソフトウェア)
- STEP 1: コントロールファイルでの入力パラメータ
- STEP 2: 並列数(プロセス、スレッド数)
- STEP 3: 分子・エネルギー関数情報
- STEP 4: 初期座標でのエネルギー値
- STEP 5: 各ステップでの各エネルギー値、温度、体積などのデータ
- STEP 6: 演算時間

STEP 5の各ステップのデータの出力と並んで、STEP 3の分子・エネルギー関数情報の 出力は重要である。この出力と、コントロールファイルにて設定したパラメータや分子、 力場ファイルが整合しているかを確認されたい。ここに設定した物と異なるパラメータ、 ファイルが出力されている場合は、意図しない計算を行う場合がある。その場合は、出力 内の警告(WARNING)を参考に適宜修正を行う。

# C. GENESIS による MD 計算の流れ

MD の計算は、一般的には以下の手順で実行される。

- 1. 構造最適化
- 2. 温度と圧力(体積)の調整
- 3. 平衡化
- 4. 本計算

手順 1-3 がタンパク質分子モデルを温度、圧力などの計算条件に合わせる予備計算であ る。人為的な手法で作られた初期構造は、原子間の距離が近づき過ぎ、不自然な原子配置 を持つことが少なくない。不自然な原子配置では、特定の原子間の相互作用力が大きくな り、数値解の誤差が増大し、粒子の運動を正しく求められない。その場合は、分子の一部 のみが大きく動き、最悪の場合はタンパク質分子モデル全体が崩壊することもある。この ような「不安定なシミュレーション」を避けるため、予備計算を慎重かつ十分に行う事が 必要である。

1. CHARMM-GUI から出力されるコントロールファイルはミニマルな仕様となっている ため、本稿では著者が作成したファイルを例に説明を行う。

# 2. 構造最適化 (ディレクトリ 1\_minimization/)

構造最適化は予備計算の第一段階として、相互作用エネルギー値が下がる方向に粒子 を動かし、不安定な原子配置を取り除く計算である。GENESIS では現在、最急降下法 (Steepest decent method)が利用可能である。図5に GENESIS のコントロール ファイルを示す。

| [INPUT]         topfile = top_all36_prot.rtf         parfile = par_all36m_prot.prm         strfile = toppar_water_ions.str         psffile = step3_pbcsetup.xplor.ext.psf         pdbfile = step3_pbcsetup.pdb         [OUTPUT]         rstfile = MIN.rst         dcdfile = MIN.dcd         [ENERGY]         forcefield = CHARMM         electrostatic = PME         switchdist = 10.0         cutoffdist = 12.0         pairlistdist = 13.5         pme_nspline = 4         water_model = NONE         vdw_force_switch = YES         contact_check = YES | [CONSTRAINTS]<br>rigid_bond = NO<br>fast_water = NO<br>shake_tolerance = 1.0D-10<br>[BOUNDARY]<br>type = PBC 周期境界条件<br>box_size_x = 64<br>box_size_y = 64<br>box_size_y = 64<br>lost_size_z = 64<br>[SELECTION]<br>group1 = an:CA or an:N or an:C or an:O<br>[RESTRAINTS]<br>nfunction1 = POSL<br>constant1 = 10.0<br>select_index1 = 14 |
|----------------------------------------------------------------------------------------------------|----------------------------------------------------------------------------------------------------|
| [MINIMIZE]<br>method = SD<br>nsteps = 5000← ステップ数<br>rstout_period = 5000<br>crdout_period = 500                                                                                                    |                                                                                                    |

図5:構造最適化計算のためのコントロールファイル(全体)

この段階では不安定な原子配置が存在するため、計算のターゲットになるタンパク 質・高分子・リガンドには位置や距離に拘束を適宜導入して、極端に分子が動かないよ うにすることが必要である。ステップ数は、あくまで極端にエネルギーが高い構造をあ る程度解消することが目的であるため、数千ステップ程度で良い。GENESIS では、不 自然な距離にある原子対を出力し、かつ、相互作用力の値に制限をかける "contact\_check"というオプションが搭載されている。構造最適化や温度・体積を調 整するシミュレーションでは利用されたい。数千ステップ後でも、エネルギー値が上下 するなど落ち着かない場合は、「**エ夫とコツ**」(後述)の「**タンパク質分子モデルの確 認時の注意**」を参照し、構造の確認を行う。

3. 温度と圧力(体積)の調整

システムを計算する標的温度、圧力に慣らす。安定した本計算を行うためには最も重 要なステップである。温度上昇、温度一定、体積調整の3段階の計算を行う。

A) 温度上昇シミュレーション (ディレクトリ 2\_A\_heating/)

温度上昇シミュレーションは、構 造最適化によりある程度安定化さ れた構造に対して、システムの温度 をゆっくりと上昇させ、標的温度に 至らせるものである。GENESIS で は、"Annealing"オプションを使 うことが可能である(図 6)。少し ずつ標的温度を上昇させながら複 数回シミュレーションを行っても 良い。

| [INPUT]                              | [CONSTRAINTS]        |  |  |  |
|--------------------------------------|----------------------|--|--|--|
| rstfile =/1_minimization/run.rst     | rigid_bond = YES     |  |  |  |
| 前段階の計算(構造最適化)                        | 水素が関わる結合             |  |  |  |
| の構造を利用                               | 長さの拘束を与える            |  |  |  |
| [DYNAMICS]                           | [ENSEMBLE]           |  |  |  |
| annealing = YES                      | ensemble = NVT       |  |  |  |
| anneal_period = 500                  | tpcontrol = LANGEVIN |  |  |  |
| dtemperature = 3                     | temperature = 0.1    |  |  |  |
| 500 stepに1回、3Kずつ温度                   | アンサンブルと初期            |  |  |  |
| を上げる                                 | 温度の設定                |  |  |  |
| 図 6 : 温度上昇シミュレーションのコントロールファ<br>イルの抜粋 |                      |  |  |  |

# B) 温度一定シミュレーション (ディレクトリ 2\_B\_NVT/)

前項での温度上昇シミュレーションでは、標的温度での計算は 500 step しかできず、 システムの温度の調整としては不十分である。そのため、体積調整シミュレーション を行う前に温度一定(NVT)のシミュレーションを行う。この段階では、ログファイ ルから温度の時間変化を確認し、設定した温度の周辺を揺らいでいることを確認する。 体積が変化しないため、シミュレーションボックス内に真空のバブルができることが ある。これは、人為的に作成したシミュレーションボックスは、分子の密度が必ずし も正しくないためである。このバブルは次のステップで解消させる。

# C) 体積(密度) 調整シミュレーション (ディレクトリ 2\_C\_NPT/)

人為的に作成したシミュレーションボックスをシステムに最適な密度に合わせるため に NPT 計算をおこなう。特に本計算が NVT 条件の場合では、温度上昇、温度一定シ ミュレーションの後に直接平衡化を行うと、シミュレーションボックス内のバブルが解 消されない。そのため、平衡化の前に必ず 1~2 ns 程度の NPT 計算を行い、最適な密 度に合わせる必要がある。体積の時間変化を確認し、体積がある値の周辺で揺らぐ状態 にある(ドリフトしない)事を確認する。また、圧力はステップ数毎の揺らぎが大き過 ぎるため、この場合の指標としては適切ではない。体積変化により位置拘束の力が急速 に上がり、粒子の運動や圧力の計算が正しく行われなくなる恐れがあるため、基本的に は位置拘束は使わない。

## 4. 平衡化 (ディレクトリ 3\_equilibration/)

本計算で利用する条件と同じ条件でシステムを安定化すべく、同じ条件での計算を行う。これ以降の計算では、contact\_check オプションは必ず外すこと。2 fs 以上の時間幅や長距離相互作用計算や温度・圧力制御を数ステップ置きに行う Multiple time step 法などの高速化スキームは、この段階から使用する。最低でも 20 ns 程度の計算が必要となる。これは、20 ns で十分という意味ではない。平衡化に要するステップ数は計算するシステムによって大きく異なるため、温度、体積(NPT 条件の場合)、ポテンシャルエネルギーの時間変化がドリフトしていない事を確認する。

# 5. 本計算 (ディレクトリ 4\_production/)

実際にデータを取るための計算である。 サブµs から、最近では数十µs オーダー の計算も珍しくなくなった。粒子の軌跡を トラジェクトリとして書き出しを行うこ とで解析を行い、様々な原子・分子の性質 を計算することが可能となる。チュートリ アルのコントロールファイルでは例のた めに 20 ns となっているが、実際の研究で はもっと長時間の計算が必要であること を強調したい。

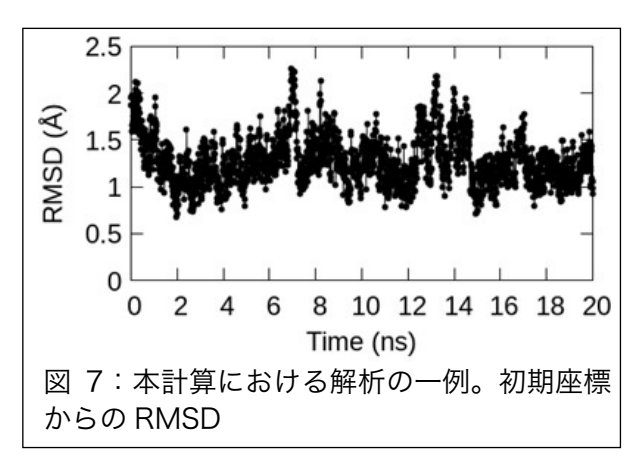

MD計算は、極小値に向けて値が収束していく計算と異なり、出力される温度、体積、 エネルギー値などの数値データだけではその成否を判断できない。そのため、本計算 だけでなく予備計算の段階から、分子たちが意図した条件内で運動している事を、タ ンパク質の揺らぎ (RMSF)、初期座標からの RMSD、リガンド、残基間の塩橋や水素 結合ネットワークの構造情報を随時計測し、その時間変化を丁寧に追うことも必要と なる (図 7)。

# D. 可視化ソフト (VMD) による MD 計算のトラジェクトリ表示

VMD を用いてトラジェクトリを可視化するためには、分子情報(原子や残基の名前 など)と座標が必要となる。分子情報は psf ファイルまたは、pdb ファイルから読み 取ることができる。座標は dcd ファイルまたは、pdb ファイルから読み取ることがで きる。ファイルの読み込みは vmd を立ち上げ、Main 画面から「File」タブを選び、「New Molecules」を選択することで出力される「Molecule File Browser」にてファイル 名、ファイルの種類を選択する(図 8)。また、dcd ファイルには原子や残基の種類や 名前などの情報は含まれていないため、psf/pdb などの原子や残基の種類を持つファ イルを先に読み込み、その後 dcd ファイルを読み込む必要がある。

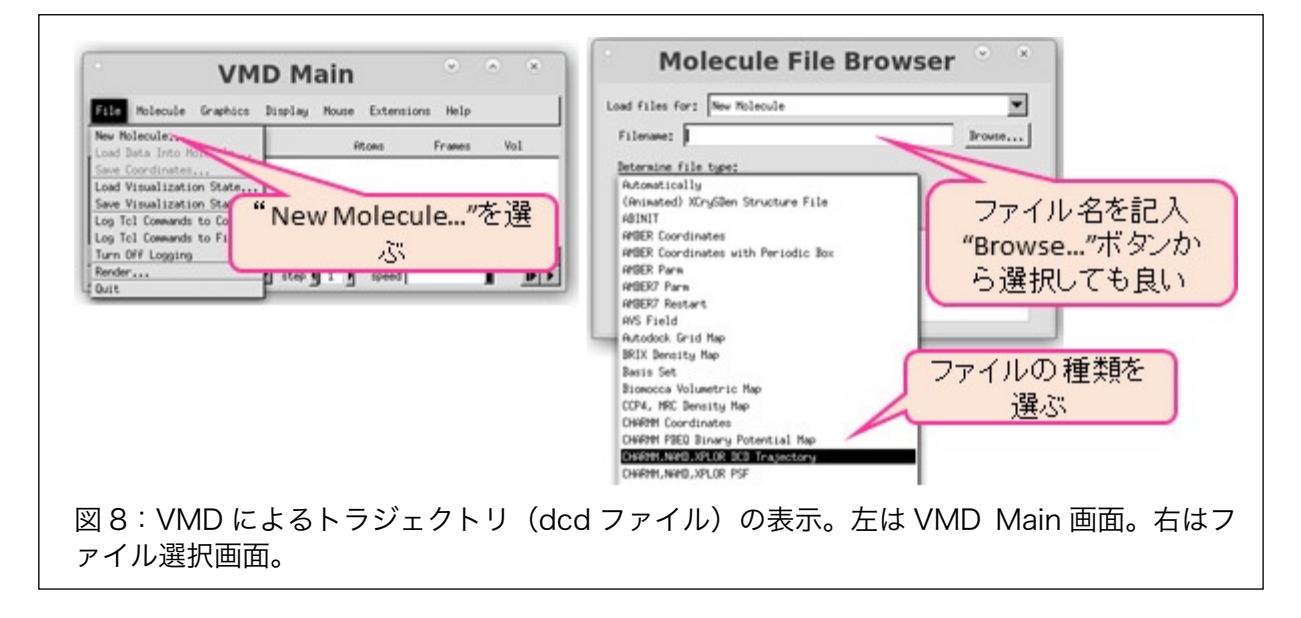

#### 工夫とコツ

#### 温度と圧力の調整について

MD の予備計算において、温度と圧力の調整段階は、非常に重要な部分である。ターゲットとなるシステムにより適宜変更することが必要な場合もあるが、基本としては、

- A) 体積一定(NVT)計算で温度をゆっくり上昇させ、標的温度で十分に安定になっていることを確認した後に、圧力一定(NPT)計算で体積の調整を行う。温度上昇のシミュレーションでは GENESIS の Annealing オプションを使うのも良い。
- B) 本計算が NVT 条件であったとしても、シミュレーションボックス内に真空のバブ ルができるのを防ぐため、平衡化の前に必ず 1~2 ns 程度の NPT 計算を行う。
- C) 時間幅は 2 fs 以下にする。
- D) Multiple time step 法 (r-RESPA) は使わない。
- E) 初期構造が極端に不安定な構造の場合は、時間幅を 0.5~1 fs、NVT 条件、温度を 低温(100K 以下)、contact\_check オプションを YES にして計算を行う。複数回 計算を行い、冒頭の contact\_check オプションによる不安定な結合の表示が出力 されなくなるまで行う。
- F) E で記した設定でもエネルギー値が安定にならない場合は、以下の可能性が高い。
  - (ア) セットアップが正しく行われないためタンパク質分子モデルの構造が正しくない。次項を参考にされたい。
  - (イ) GENESIS のコントロールファイルでのパラメータが設定されていない。高速化 スキームや力場の必要条件から、利用者がコントロールファイルに設定したパ ラメータと、実際に計算で用いられるパラメータが一致しない場合がある。ロ グファイルの STEP 3 で確認する。

# タンパク質分子モデルの確認時の注意

タンパク質分子モデルの構造を見直すとき には、タンパク質の二次構造、高次構造が不自 然になっていない事を確認する。更にタンパク 質、溶媒の双方がシミュレーションボックスに 正しく配置されているかを確認する必要があ る。可視化ソフトでタンパク質分子モデル全体 を表示。水分子で作られたボックスの内部に水 溶性タンパク質が置かれているような状態に

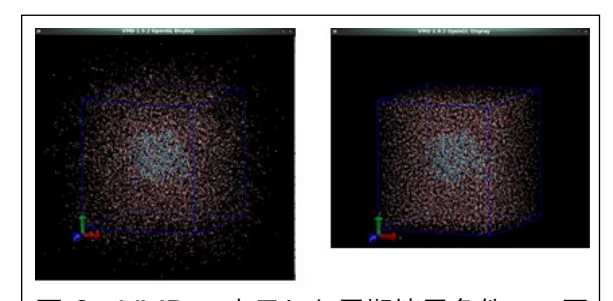

図 9: VMD で表示した周期境界条件での蛋 白質分子モデル。青い箱はシミュレーション ボックスを表す。左はトラジェクトリファイ ルをそのまま表示したもの。右は VMD の pbctool を使いボックス内に分子を再配置 したもの。

なっていることを確認。タンパク質、脂質膜分子に対しては、同一分子が同じシミュレー ションボックスにある事も重要な確認事項である。周期境界条件計算の場合は、計算が進 んでいくうちに、溶媒分子(水、脂質膜分子)はシミュレーションボックスより見かけ上 広がるように見える(図 9)。これは誤りではない。(周期境界条件については[5]を参考に されたい。)しかし、タンパク質分子モデルの形状(真空のバブルができていないか、シミ ュレーションボックスよりタンパク質が広がっていないか)の確認のために、必ず分子を ボックス内に再配置してから確認する。

#### GENESIS が異常終了する場合の対処法

- エラーメッセージが "SHAKE algorithm failed to converge: "である ほとんどの場合は、分子内拘束モジュールのエラーではなく、分子構造が壊れ、水素 を含む共有結合長が正常範囲に収まらなくなることが原因である。以下のステップで 構造を確認する。
  - A) 出力から各エネルギー値や温度が異常に上がっていないかを確認
  - B) エラー直前のステップ数でトラジェクトリを出力させ、構造を可視化ソフトで目視
  - C)構造最適化、温度上昇シミュレーションで利用した contact\_check オプションを 使い、不安定な構造がないかを確認 構造が壊れる原因としては、最適化、温度・体積調整計算の不十分さ、コントロール

ファイルのパラメータの誤りなどが考えられる。パラメータの誤りがない場合は、「**温 度と圧力の調整について**」の(E)を参考にし、最適化からもう一度行う事を推奨する。

 エラーメッセージが "Memory allocation error" である、もしくはエラーメッセージ が表示されない

何らかの原因でタンパク質分子モデルが破壊され、正しくない計算が起きている事が 疑われる。1 と同様に構造が安定になっている事を確認する。GENESIS では、確認用 に原子数、シミュレーションボックスサイズを表示させ、配列外アクセスなどのソフ トウェアの問題を検知しながらシミュレーションを行うデバッグオプションが搭載さ れている。(ただし、実行時間は通常の5倍程度かかる)デバッグオプションのコンパ イルの仕方は以下である

- \$ ./configure --enable-debug=3
- \$ make clean
- \$ make -j 4 install

# 文献

- 1) Jung, J.\*, Mori, T.\* et al. (\*equally contributed), *WIREs Comput. Mol. Sci.*, **5**, 310–323 (2015)
- 2) Kobayashi, C.\*, Jung, J.\* et al. (\*equally contributed), *J. Comput. Chem.*, **38**, 2193-2206 (2017)
- 3) Visual Molecular Dynamics: http://www.ks.uiuc.edu/Research/vmd/
- 4) Jo, S., et al., *J. Comput. Chem.*, **29**, 1859-1865 (2008)
- 5) 上田顯, 分子シミュレーション―古典系から量子系手法まで―, 裳華房 (2003)